## **Cheat Sheet: From Database to Article**

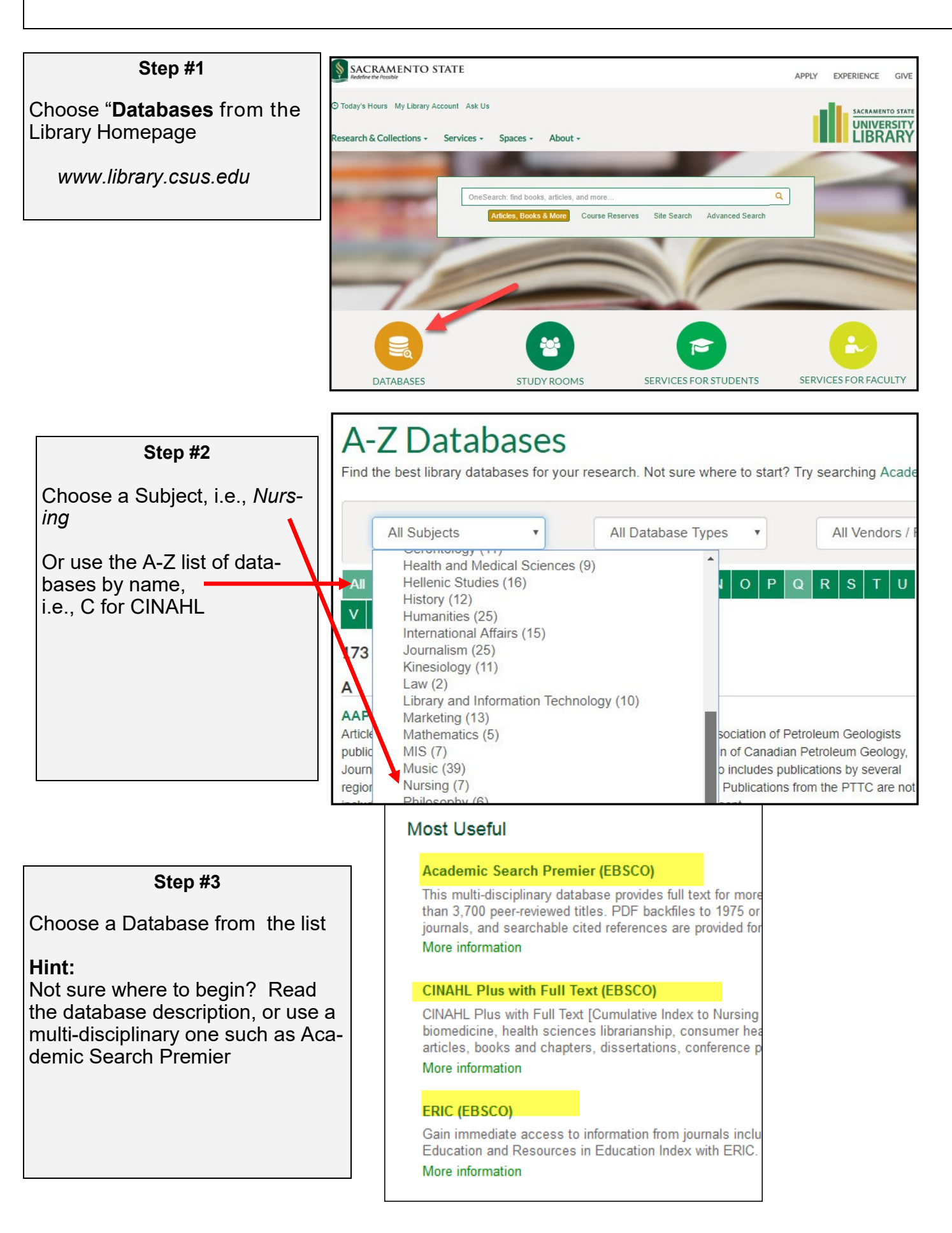

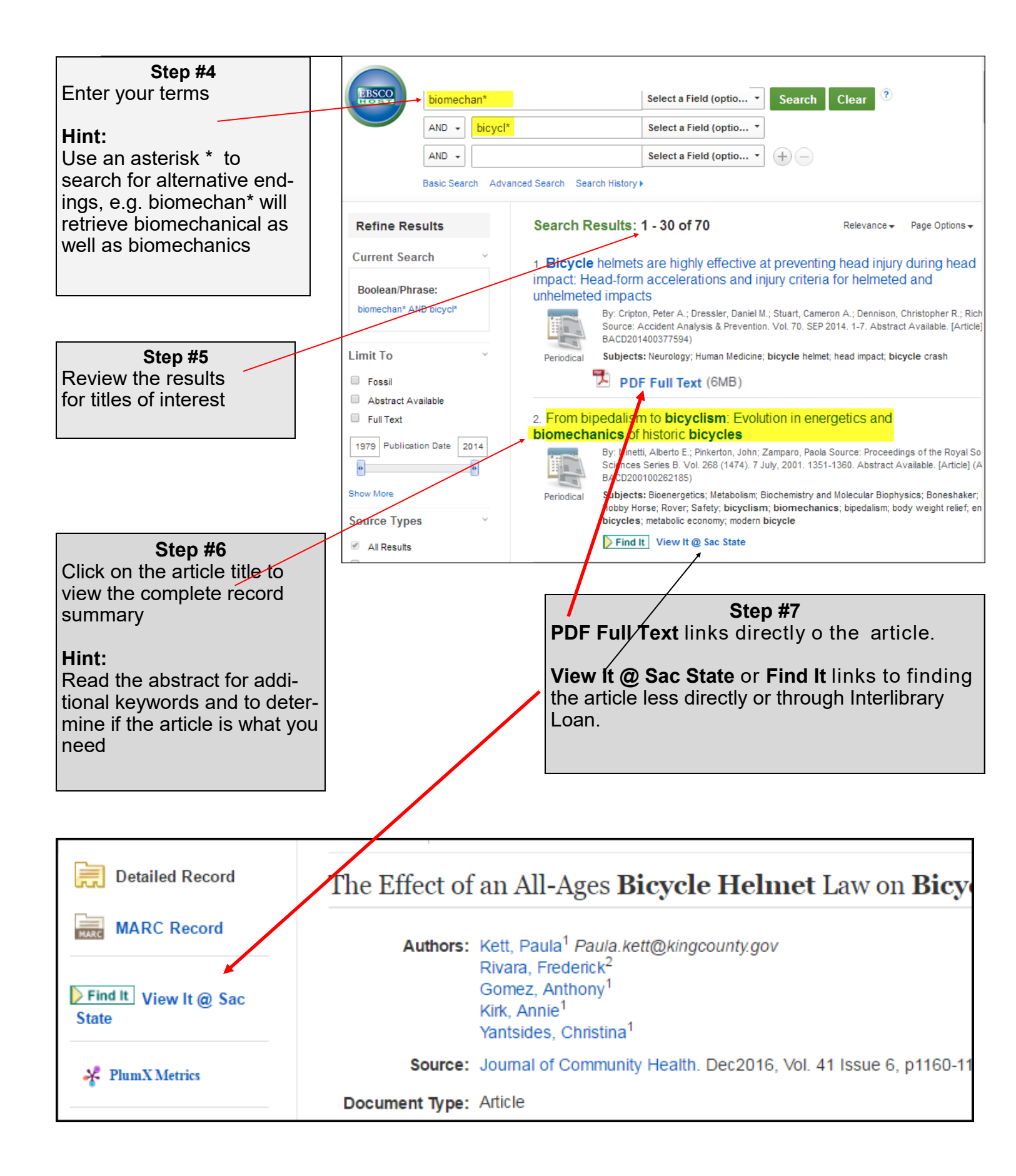

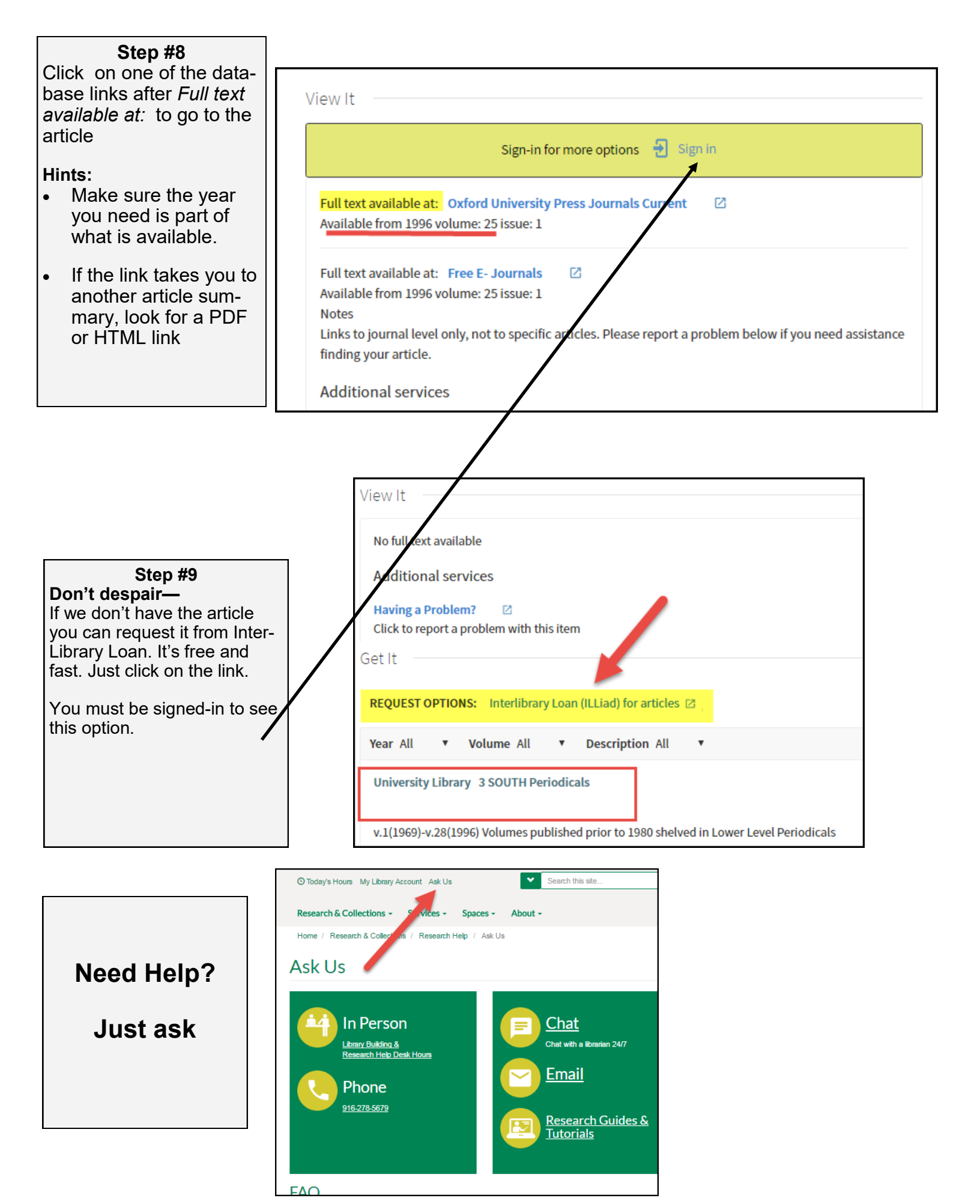